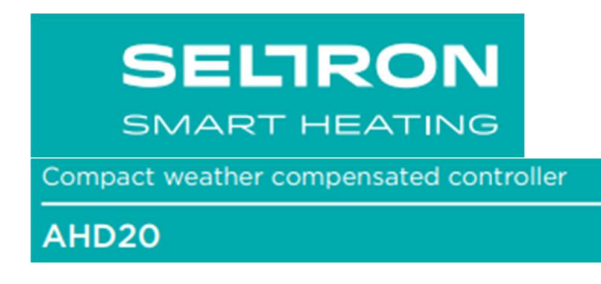

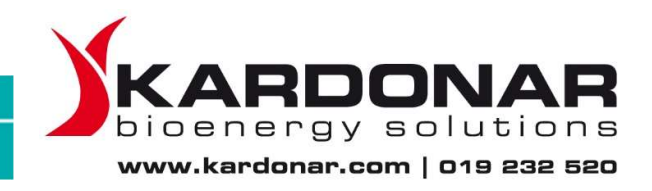

Seltron AHD20 on kompakti, ulkolämpötilan mukaan säätyvä lämmönsäädin, joka on rakennettu toimilaitteen koteloon. Se mahdollistaa suoran asentamisen yli 20 eri valmistajan sekoitusventtiiliin . Säädintä voidaan käyttää myös järjestelmissä joissa ei ole ulkolämpötila-anturia, mutta silloin huonelämpötilayksikön käyttö on pakollista.

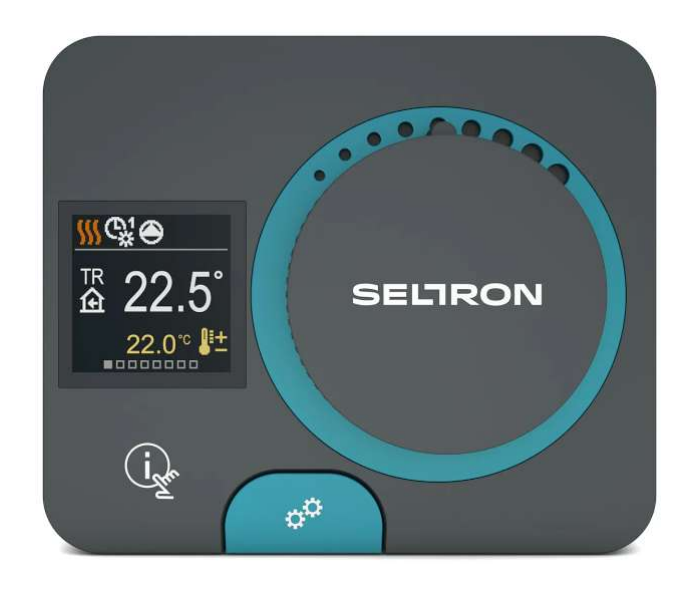

#### Ohjaimen ulkonäkö

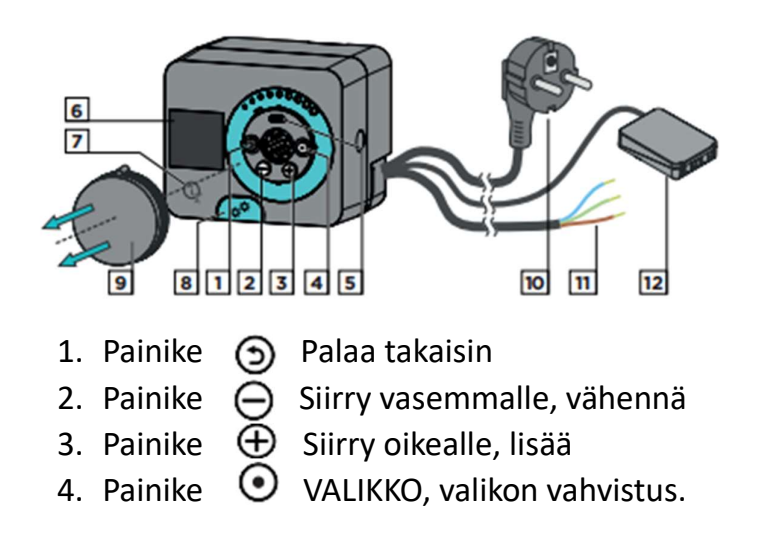

- 5. USB-portti ohjelmistopäivityksille ja henkilökohtaista tietokonetta varten.
- 6. Graafinen näyttö.

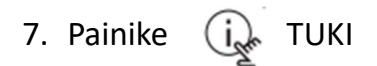

- 8. Manuaalikäytön kytkin
- 9. Manuaalinen säätönuppi
- 10. Virtajohto pistokkeella.
- 11. Johdotettu kaapeli kiertovesipumpulle.
- 12. Valmiiksi johdotettu liitäntärasia antureille ja tiedonvälitykselle.

# Ohjaimen asennus

Lämpimässä sisätilassa ohjain voidaan asentaa suoraan sekoitusventtiiliin toimitettavien tarvikkeiden avulla. Vältä asentamista lähellä voimakkaita sähkömagneettisia kenttiä.

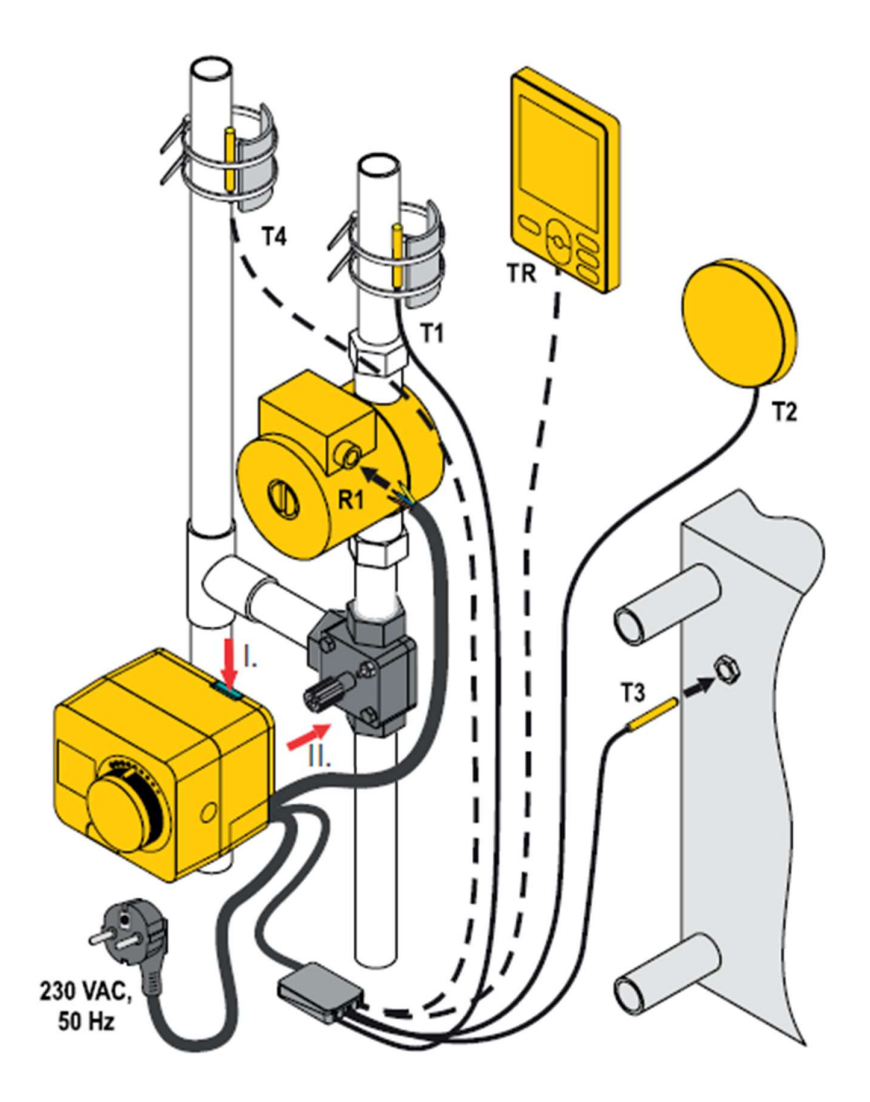

- Pakollinen liitäntä
- Valinnainen liitäntä

# Hydrauliikka kaaviot

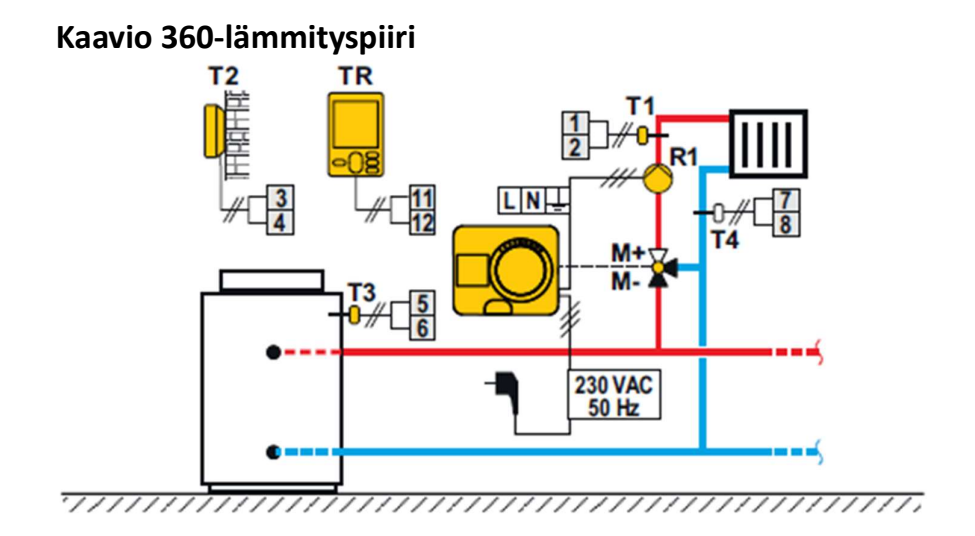

#### Kaavio 360b-lisälämmityspiiri

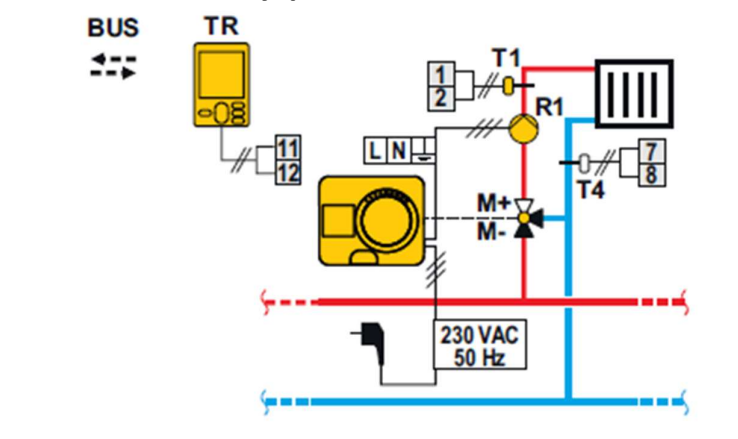

- Pakollinen anturi
- 0- Valinnainen anturi

## Ohjaimen virransyöttö Lämpötila anturin liittäminen

Ohjain mahdollistaa neljän Pt1000-lämpötila anturin liittämisen (liitäntäterminaalit 1-8). Anturin toiminta riippuu hydrauliikkakaaviosta ja parametrien S1.6 ja S1.7 asetuksista. Yhteen ohjaimeen voidaan liittää yksi huonelämpötilayksikkö.

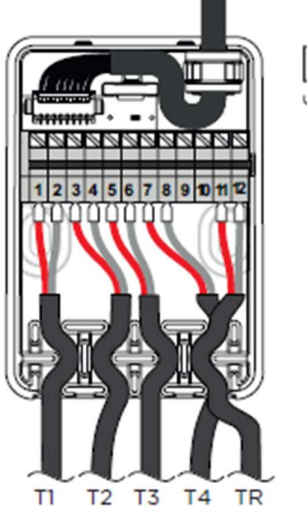

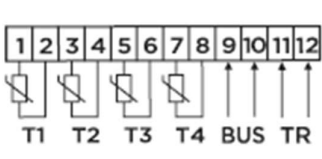

#### Alkuperäisen ohjaimen asennus

Ohjaimessa on innovatiivinen "helppo aloitus"-toiminto, joka mahdollistaa ohjaimen käyttöönoton vain neljässä vaiheessa. Ohjaimen ensimmäinen asetusvaihe näytetään ensimmäisen kytkennän jälkeen virtalähtöverkkoon, ohjelman version ja logon jälkeen. Manuaalinen säätönuppi on oltava poistettu asetusta varten.

Helppo aloitus-toiminto aktivoidaan painamalla ja pitämällä alhaalla

painikkeita 🕤 💽 samanaikaisesti 5 sekunnin ajan.

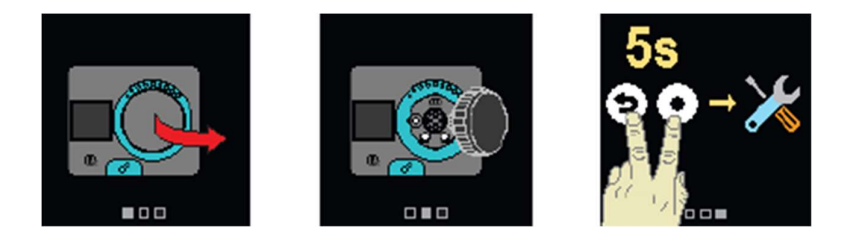

#### Vaihe 1-kielen asetus

| £≩        | Käytä painikkeita \ominus 🕀<br>valitaksesı halutun kielen. |  |  |
|-----------|------------------------------------------------------------|--|--|
| ▶ English | Vahvista valittu kieli painamalla 💽.                       |  |  |
| Deutsch   | los valitsit vahingossa väärän kielen                      |  |  |
| Francais  | voit palata takaisin painamalla ()                         |  |  |

## Vaihe 2-hydrauliikkakaavion valitseminen

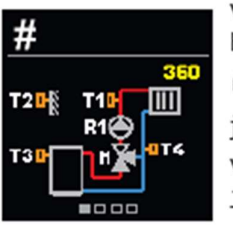

Voit valita ohjaimen toiminnan hydrauliikkakaavion mukaan. Käytä painikkeita  $\bigcirc$   $\bigoplus$ ja liiku kaavioiden välillä. Vahvista valitsemasi kaavio painamalla  $\bigodot$ 

Jos olet valinnut vahingossa väärän kaavion,

voit palata kaavion valintaan painamalla 🕥

*i* Myöhemmin voit muuttaa valittua hydrauliikkakaaviota huoltoparametrin S1.1 avulla.

# Vaihe 3- lämmityskäyrän jyrkkyyden säätö

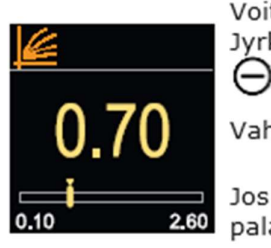

Vahvista asetettu jyrkkyys painikkeella 💽

Jos olet vahingossa asettanut väärän jyrkkyyden, palaa valitsemaan jyrkkyyteen uudelleen painamalla () **i** Myöhemmin voit muuttaa lämmityskäyrän jyrkkyyttä käyttäjäparametrin P2.1 avulla.

# Lämmityskäyräkaavio

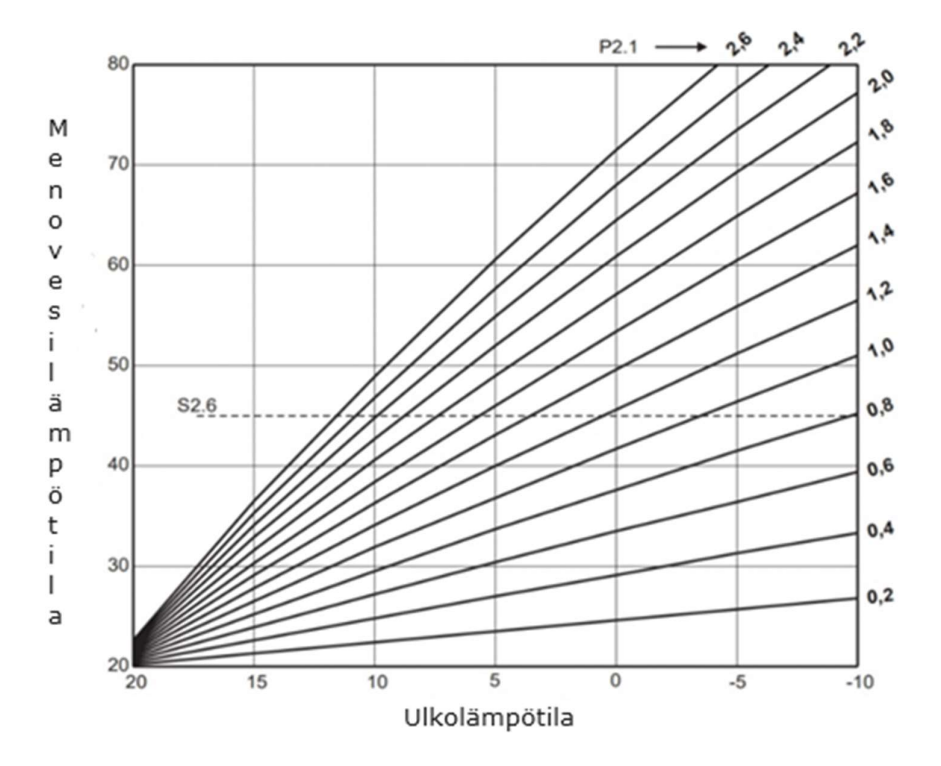

#### Vaihe 4-sekoitusventtiilin avautumissuunnan valitseminen

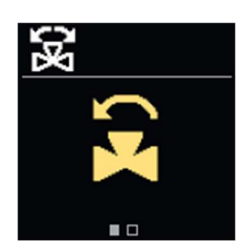

Voit valita sekoitusventtiilin avautumissuunnan. Käytä painikkeita  $\Theta \, \oplus \,$ 

valitaksesi avautumissuunnan. Vahvista valittu suunta 💿

painikkeella.

Jos olet vahingossa valinnut väärän suunnan, voit palata valintaan painikkeella

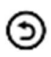

#### Perusnäytöt

Kaikki tärkeät tiedot säätimen toiminnasta näkyvät kahdeksassa perusnäytössä. Käytä

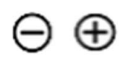

siirtyäksesi perusnäyttöjen välillä.

#### Tilarivi

Toimintatila, ilmoitukset ja hälytykset näkyvät näytön yläosassa.

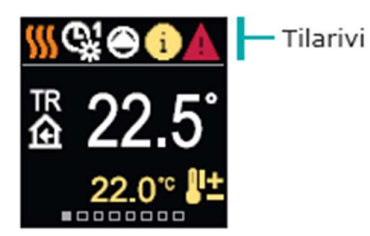

|         | Huoneen lämmitys                                                                                                    |
|---------|----------------------------------------------------------------------------------------------------|
| k       | Huoneen jäähdytys                                                                                                    |
| Ċ,      | Toiminta ajastinohjelma 1:n mukaisesti -päivälämpötila*                                                                                                    |
| C.      | Toiminta ajastinohjelma 1:n mukaisesti -yölämpötila*                                                                                                    |
| ÷       | Pyydetyn päivälämpötilan toimintatila                                                                                                    |
| (       | Pyydetyn yölämpötilan toimintatila                                                                                                    |
| Ċ       | Sammuta                                                                                                    |
| Ľ       | Manuaalinen toimintatila                                                                                                    |
| (       | Kiertovesipumppu on päällä                                                                                                    |
| 5.5     | Käännä venttiili vasemmalle                                                                                                    |
| L IS    | Käännä venttiili oikealle                                                                                                    |
| *       | Manuaalinen säätö. Painike on aktivoitu                                                                                                    |
| G       | PARTY toimintatila                                                                                                    |
| EC      | ) Ekotila                                                                                                    |
| Ľ       | Loma-ajon toimintatila                                                                                                    |
| P       | Automaattisen lämmityksen sulkeminen                                                                                                    |
|         | Lattian kuivaus                                                                                                    |
| †]      | Vakiolämpötilan mukainen säätö käytössä                                                                                                    |
| ſ       | Tehostettu lämmitys                                                                                                    |
| AU<br>* | Lisätoiminta liittimessä T4                                                                                                    |
| 0       | VIESTI<br>Mikäli maksimilämpötila ylittyy tai<br>turvallisuustoiminto aktivoituu, ohjain<br>ilmoittaa keltaisella symbolilla<br>näytössä. Kun maksimilämpötila ei<br>enää ylity tai kun suojatoiminto<br>on sammunut, harmaa symboli<br>syttyy merkitsemään viimeisintä |
|         | tapahtumaa. Hälytysluettelon voi                                                                                                    |

tarkistaa "tiedot-valikossa"

#### VAROITUS

Jos anturi-tai viestintäyhteys katkeaa, ohjain ilmoittaa sinulle virheestä punaisella symbolilla näytössä. Jos virhe korjataan tai sitä ei enään ole, harmaa symboli merkitsee viimeisintä tapahtumaa. Virheluottelon voi tarkistaa "tiedot valikossa"

#### Lämpötilat

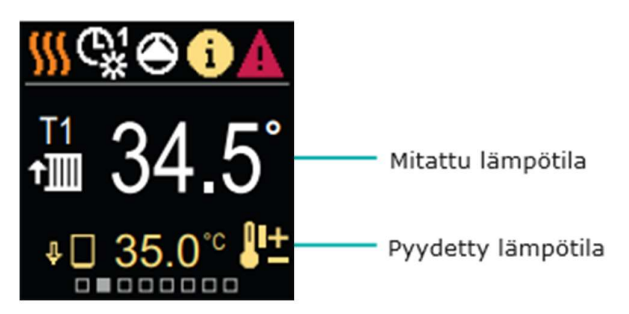

≙

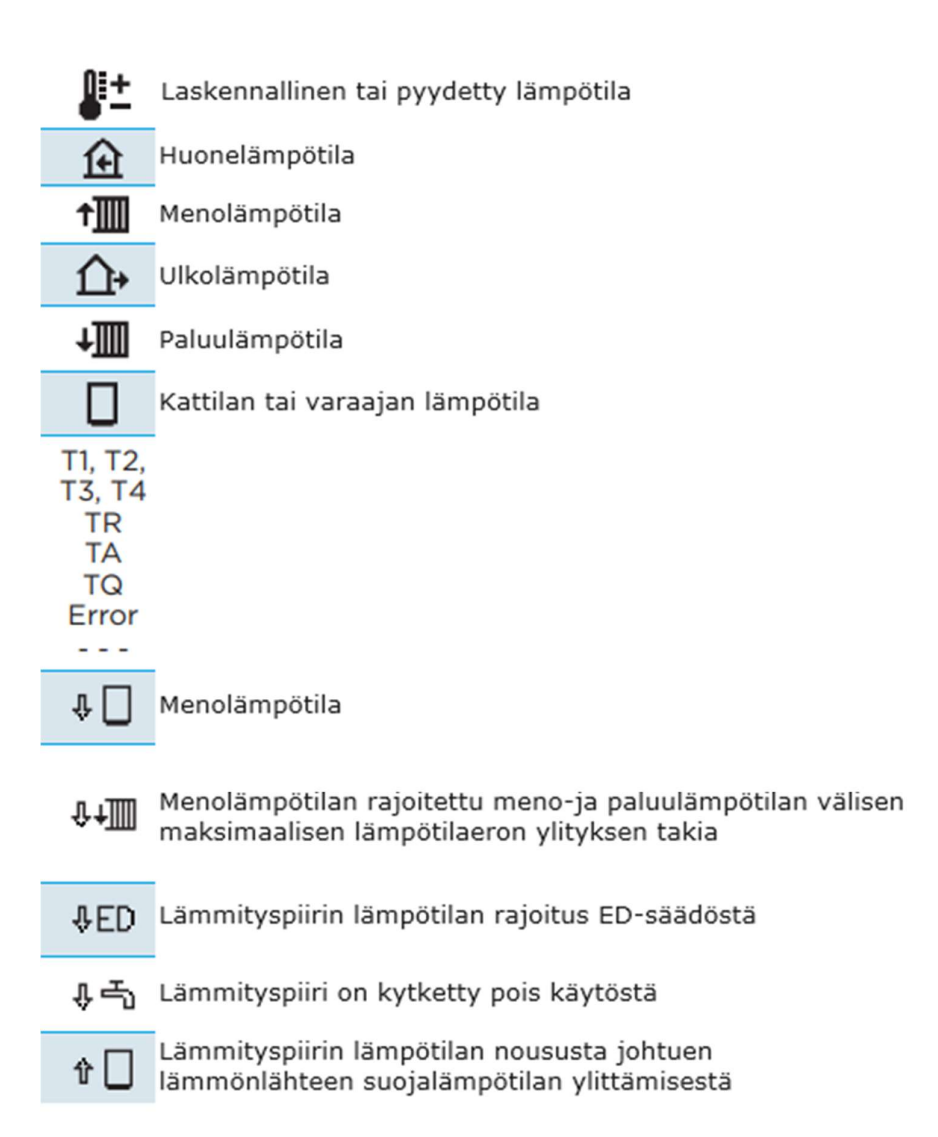

# Suojatoiminnot

Näyttö näyttää valitun hydrauliikkakaavion ja mitatut lämpötilat. Kun suojaustoiminto on aktiivinen, vastaava symboli muuttuu keltaiseksi. Ilmoitussymboli tilapalkissa muuttuu myös keltaiseksi.

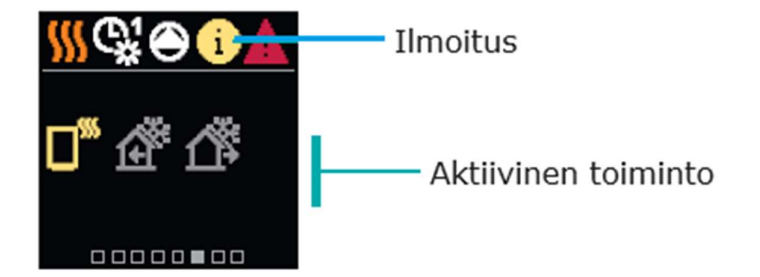

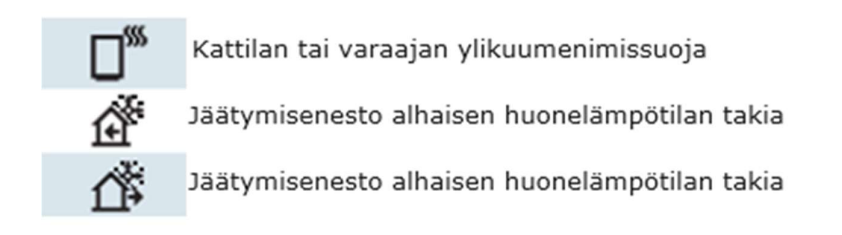

#### Hydrauliikkakaavio

Näyttö näyttää valitun hydrauliikkakaavion ja mitatut lämpötilat.

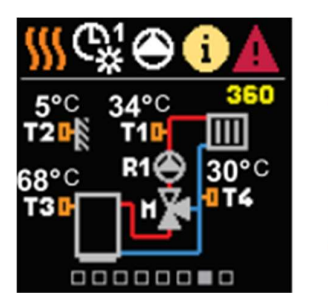

Hydrauliikkakaavio näytöllä, jossa näkyvät mitatut lämpötilat

# Aika ja päivämäärä

Näytöllä näkyy viikonpäivä, aika ja päivämäärä.

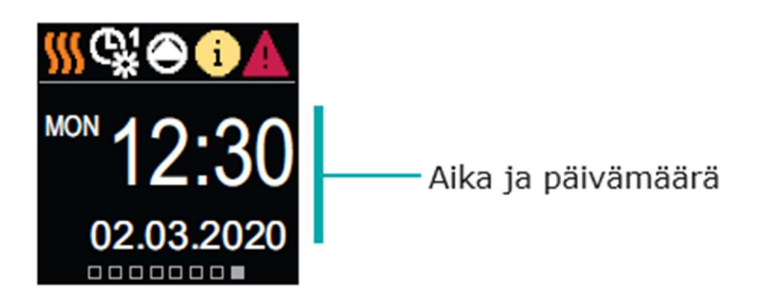

#### TUKI

Painamalla ( painiketta voit käynnistää näytön animaation, joka vie sinut lisäasetusvalikkoon.

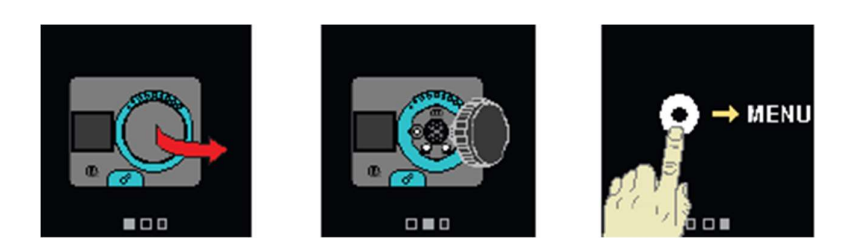

#### Valikossa siirtyminen ja liikkuminen

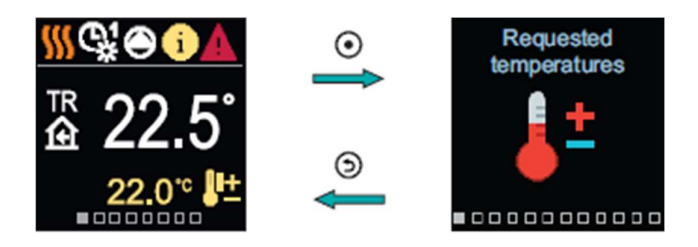

Paina 💿 painiketta siirtyäksesi valikkoon.

Liiku valikossa käyttäen  $\bigcirc \oplus$  painiketta vahvistaaksesi valintasi.

Paina 🕥 painiketta palataksesi takaisin edelliselle näytölle.

### Pyydetyt lämpötilat

Valikossa voit muuttaa pyydettyjen lämpötilojen asetuksia.

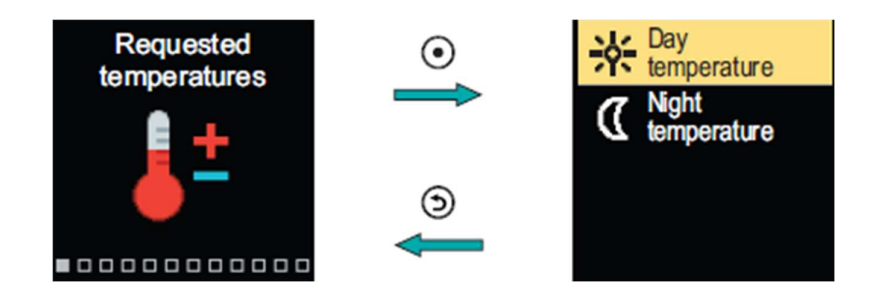

Selaa valikkoa  $\,\, igodot \, \oplus \, \oplus \,$  painikkeilla ja vahvista valintasi

painikeella

Uusi näyttö jossa lämpötilat näkyy avautuu.

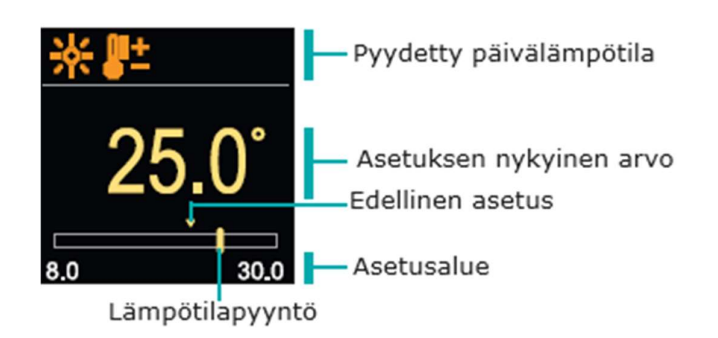

Käytä ⊖⊕ painikkeita valitaksesi haluamasi lämpötila ja vahvista se painamalla ⊙ paniketta Poistu asetuksesta painamalla ⊙

#### Käyttäjätoiminnot

Käyttäjätoiminnot mahdollistavat ohjaimen käytön lisämukavuutta ja etuja tarjoavien ominaisuuksien hyödyntämiseen.

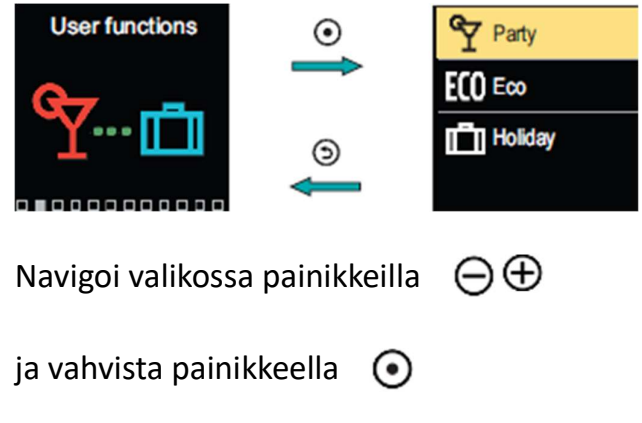

Näyttö käyttäjätoiminnon käynnistämistä ja asettamista varten avautuu.

#### Party-käyttäjätoiminto

Party-toiminto aktivoi toiminnan, pyydetyn mukavuuslämpötilan mukaan, kunnes asetettu lopetusaika on saavutettu.

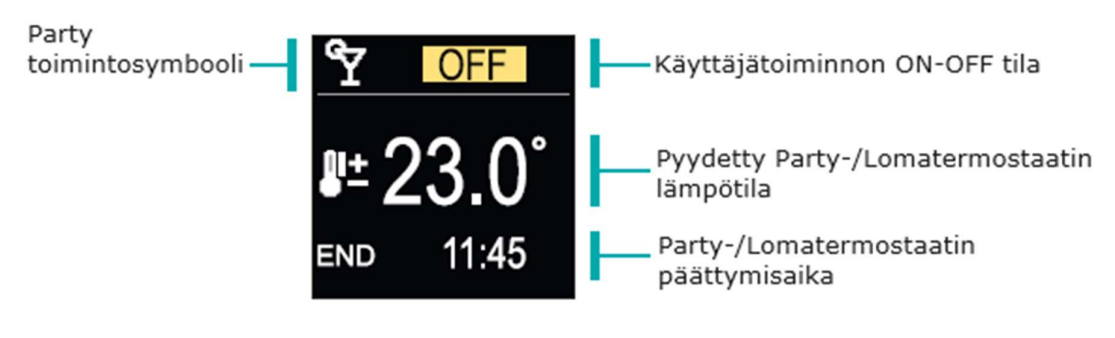

Painikkeilla  $\bigcirc \bigoplus$  voit muuttaa asetusarvoa ja käyttämällä

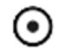

• painiketta voit siirtyä seuraavaan asetukseen.

#### Käyttötila

Valikossa voit valita haluamasi käyttötilan ja muut käyttövaihtoehdot.

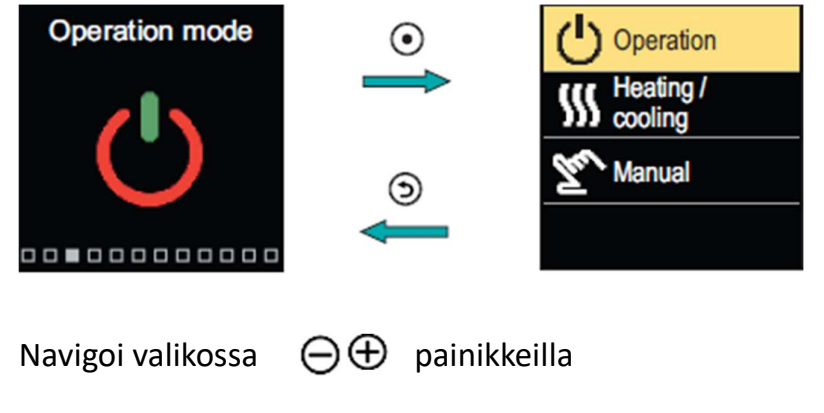

| ja vahvista | $\odot$ | painikkeella |
|-------------|---------|--------------|
|-------------|---------|--------------|

#### Käyttötilan valinta

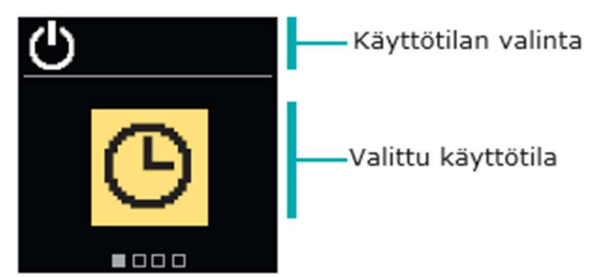

| Käytä painikkeita | $\ominus \oplus$ | ja valitse haluamasi käyttötila. | Poistu |
|-------------------|------------------|----------------------------------|--------|
| asetuksesta       |                  |                                  |        |

| painamalla | $\odot$ | tai painamalla | ⊚ | painiketta |
|------------|---------|----------------|---|------------|
|------------|---------|----------------|---|------------|

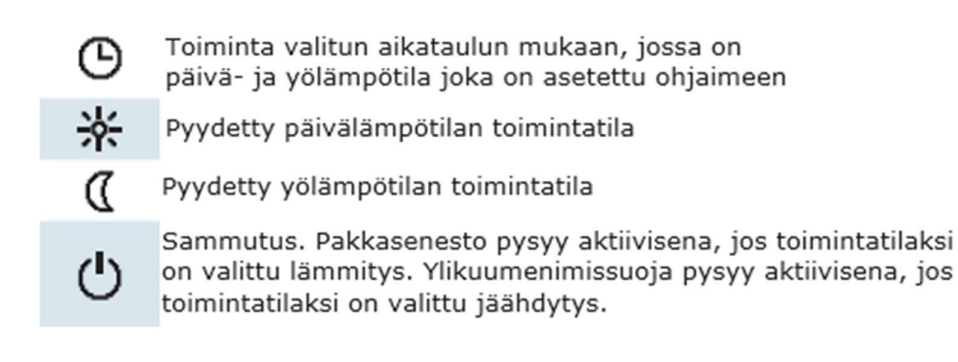

#### Aikaohjelmat

Viikkoajat ohjelmoivat automaattisen siirtymisen päivä- ja yölämpötilan välillä.

Käytettävissä on kaksi viikkoaikaa. Merkki kertoo kumpi on valittu toimintaan.

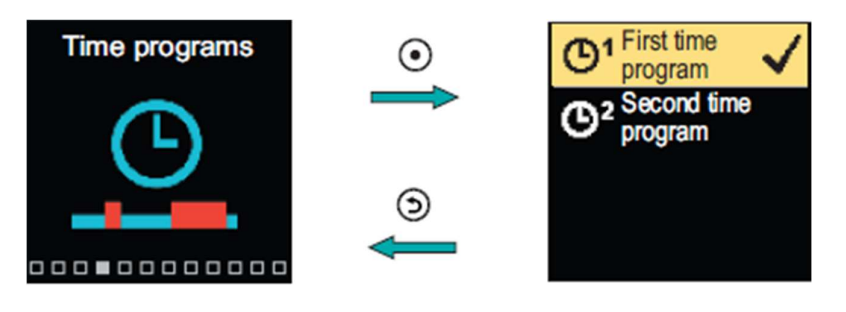

Selaa valikkoa ⊖⊕ painikkeiden avulla. Valitse ajan ohjelma toimintaan ⊙

painikkeella ja siirry valitun ajan ohjelman asetuksiin painikkeella 💿

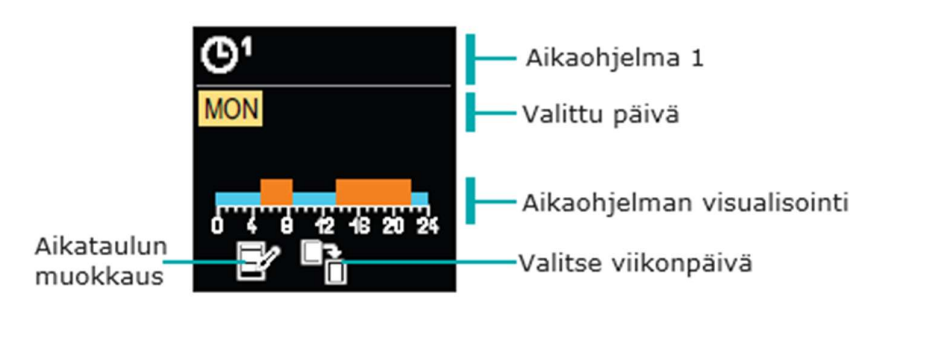

| Käytä painikkeita  | $\Theta \oplus$ | <ul><li>valitaksesi päivän, jot</li></ul> | ta haluat |
|--------------------|-----------------|-------------------------------------------|-----------|
| muokata tai kopioi | ida aikatau     | uluun ja vahvista painikkeella            | $\odot$   |

Nyt voit käyttää painikkeita  $\,\,igodot\,\oplus\,\,$  ja valita kuvakkeen muokataksesi tai

kopioidaksesi aikatauluun ja vahvistaa se painikkeella 🛛 💽

#### Aikatauluohjelmien oletusasetukset

| ©¹ | Mon - Fri | 05:00 - 07:30 and 13:30 - 22:00 |
|----|-----------|---------------------------------|
|    | Sat - Sun | 07:00 - 22:00                   |
| ٣  | Mon - Fri | 06:00 - 22:00                   |
|    | Sat - Sun | 07:00 - 23:00                   |

#### Aikatauluohjelman muokkaus

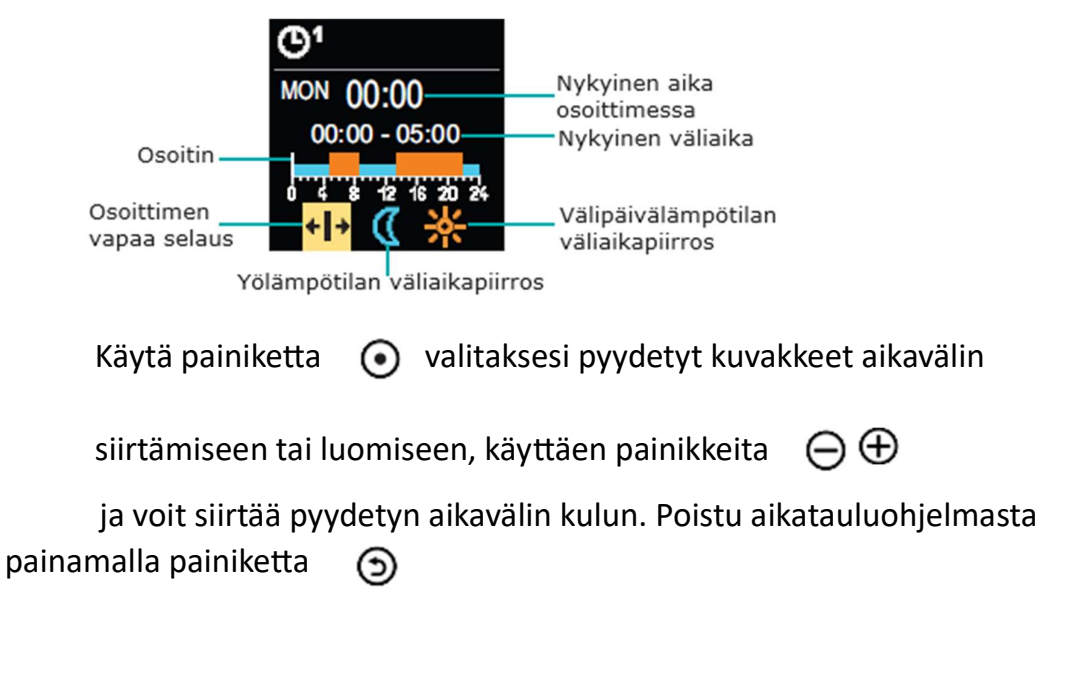

#### Aikataulun kopioiminen

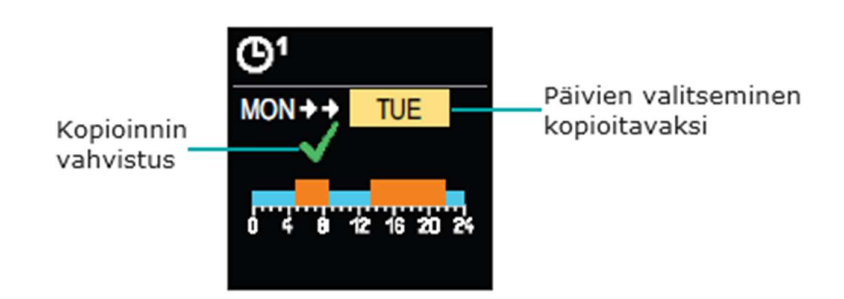

Käytä painikkeita ⊖ ⊕ valitaksesi päivän, jonka aikataulua haluat muokata tai kopioida. Vahvista aikataulun kopiointi painamalla painiketta ⊙

Poistu aikataulun kopiointitilasta painamalla (5) painiketta

## Kytkimen ja manuaalisen venttiilin siirtäminen

Kytkemällä kytkimen painikkeella I aktivoit manuaalisen venttiilisiirron. Voit nyt siirtää sekoitusventtiiliä kääntämällä painiketta II. Palataksesi automaattikäyttöön, paina kytkin I uudestaan. Nykyinen asetusarvo kun kytkin on aktivoitu, kytkinsymboli näkyy näytöllä.

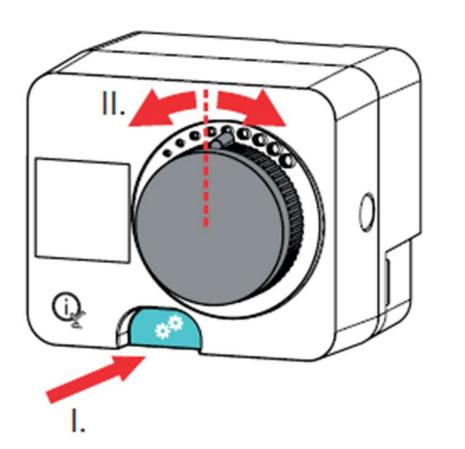

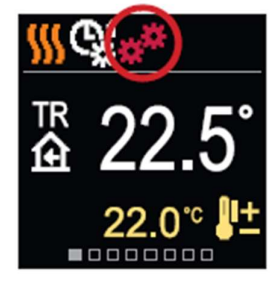

Copyright © 2020 Seltron

This user manual is protected by copyright laws. No part of this document may be reprinted, reproduced, translated or copied to a system used for storage and retrieval of data by electronic or mechanical means, photocopying, recording or storing without the written permission of Seltron. We reserve the right to make changes or errors.

Seltron d.o.o. Tržaška cesta 85 A SI-2000 Maribor Slovenia

T: +386 (0)2 671 96 00 F: +386 (0)2 671 96 66 sales@seltron.eu www.seltron.eu

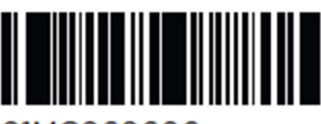

01MC060606

N7060008 v1.0 Program v1.0r0